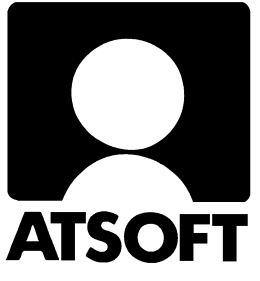

# Asteri Vuokrankanto (Dos) Vuosipäivitys 13.9.2009

| Päivityksen asentaminen                    | 4  |
|--------------------------------------------|----|
| Energiatodistus                            | 6  |
| IBAN ja BIC tilisiirrolle                  | 10 |
| SEPA, IBAN ja BIC                          | 12 |
| - tilinumerosta IBAN                       | 14 |
| - IBANista suomalainen tilinumero (Ctrl P) | 14 |
| - IBAN neljän merkin ryhmiin (Ctrl D)      | 15 |
| - BIC tilinumerosta (Ctrl Q)               | 16 |
| Uuteen koneeseen siirtäminen               | 17 |
| - pikakuvake työpöydälle                   | 18 |
| Tulostaminen muistioon                     | 13 |

| C:4 | Asteri ohjelmat                                                                                                    |                                                                      |     |
|-----|----------------------------------------------------------------------------------------------------|----------------------------------------------------------------------|-----|
|     | TIEDOSTO KIRJOITIN YMPÄRISTÖ MÄÄRITÄ UIRHE<br>IBAN/BIC muunnin < ASTERI LASKUTUSÄ<br>Varmuuskopiointi oittaminen<br>Tekstinkäsittely to<br>Päivitä valikkoa<br>Lue valikkoruutu p ra<br>Poista tiedosto tus<br>Kiinteämit.katselu erittely | LOKI MUUT POISTU<br>Alt A:Ohje<br>www.atsoft.fi<br>p.(09)3507530     |     |
|     | 🖬 📾 Asteri ohjelmat                                                                                                    |                                                                      | ×   |
|     | La SEPAKSI.EXE - Suomalaisesta tilinumerosta I<br>La (c) Atsoft Oy Mäkinen, www.atsoft.fi p.(09)3<br>La La ANNA SUOMALAINEN TILINUMERO, ESIM 208438-118                                                                                    | BAN∕BIC ¦ VER:6.10.2008 ¦F2:POI:<br>50 75 30 ¦F3:LEIKEPöYDÄLTÄ<br>67 | STU |
| Ш   | TILINUMERO: 405556-172                                                                                                    |                                                                      |     |
| L   | IBAN:FI40 4055 5610 0000 72<br>BIC :HELSFIHH                                                                                                    |                                                                      |     |
|     | IBAN:FI4040555610000072<br>BIC :HELSFIHH                                                                                                    |                                                                      |     |
| Mu  | PANKKIRYHMÄ:Aktia < säästö- ja paikallisosuu<br>Anna-suonalainen tilinunero tai IBAN, liitä                                                                                                    | spankkien keskusrahalaitos)<br>Leikepöydällä oleva tilinumero 83     |     |

## Atsoft Oy Mäkinen

Puh. (09) 350 75 30 Fax (09) 350 75 321

# Viime hetken tiedot kotisivuiltamme

Tarkista viime hetken vinkit kotisivuiltamme ennen päivityksen asentamista.

Vuokrankannon päivitys www.atsoft.fi/vkpv.htm Vuokrankannon tukisivut www.atsoft.fi/tukivk.html Kirjoittimista www.atsoft.fi/kirmaari.htm Uuden koneen ostajalle www.atsoft.fi/uuskoneo.htm

# **Yhteystiedot:**

atsoft@atsoft.fi Puh (09) 350 75 30 Fax (09) 350 75 321

# Asteri Vuokrankanto (dos), päivitys 13.9.2009

Asteri Vuokrankannon vuosipäivitys sisältää uusimmat ohjelmaversiot vuokrankanto-ohjelmasta.

Päivityslevyiltä voi tehdä myös ensiasennuksen uuteen koneeseen koneenvaihdon tai kovalevyrikon yhteydessä.

Tarkista viime hetken päivitysvinkit www.atsoft.fi/vkpv.htm

#### Energiatodistus

Isännöitsijäntodistuksen osana annettavan Energiatodistuksen voi tulostaa Asteri isännöintiohjelman (windows-versio) demoversiolla.

Demoversion voi asentaa joko päivityslevyltä tai netistä.

### SEPA: IBAN ja BIC

Suomalaiset tilinumerot (esim 208438-11867) ilmoitetaan SEPAN myötä IBAN tilinumerona (esim FI07 2084 3800 0118 67) ja BIC koodina (esim NDEAFIHH).

Asteri dos vuokrankanto käyttää suomalaista tilinumeroa. IBAN tilinumeron ja BIC koodin voi lisätä tilisiirtoihin infotietona.

Tilinumeron voi muuttaa Ctrl P, Ctrl D ja Ctrl Q pikanäppäimin.

#### Siirtyminen Isännöintiohjelman windows versioon

Suosittelemme Asteri isännöintiohjelman windows versioon siirtymistä.

Asteri isännöintiohjelma on monipuolinen isännöintiohjelma. Dos vuokrankanto-ohjelma kannattaakin päivittää windows isännöintiohjelmaksi ylläpitosopimusasiakkaan hintaan 250 euroa.

## Lisätietoja päivitykseen liittyen

Lisätietoja ja viime hetken tiedotteita päivitykseen liittyen löydät vuosipäivityssivulta osoitteesta www.atsoft.fi/vkpv.htm

# Päivityksen asentaminen

Päivitys sisältää CD-levyn, jolta voidaan tehdä paitsi päivitys niin myös ensiasennus.

Päivitys asennetaan laittamalla Cd levy asemaan ja valitsemalla [Asenna päivitys] -painike. Jos Cd levyn alkuruutu ei käynnisty automaattisesti, käynnistä Cd-levyltä ohjelma **asenna**.

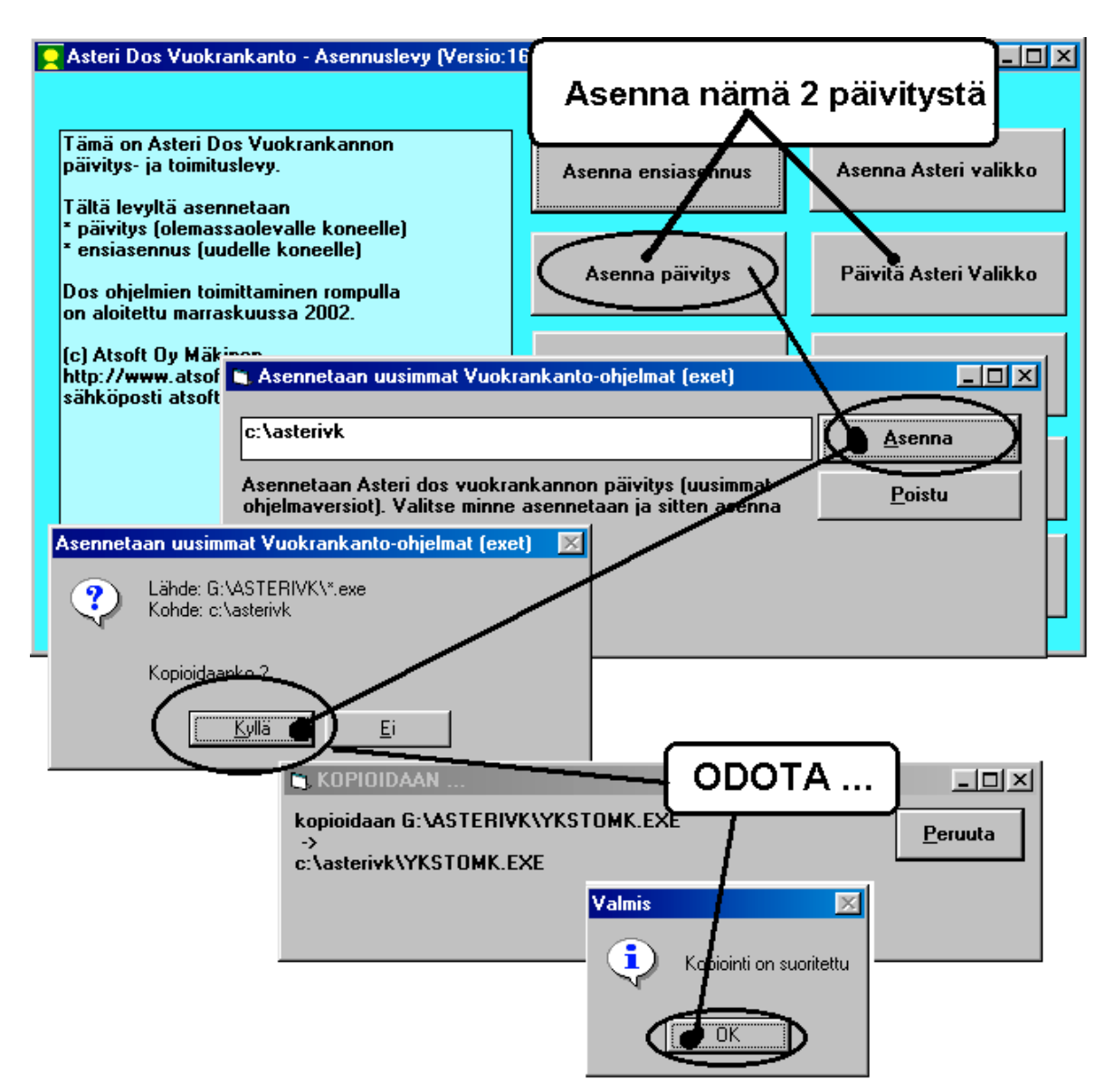

Tarkista että kopiointi onnistui käynnistämällä *Vuokraseuranta* - ohjelma. Katso että ohjelman muuttamispäivämäärän ilmoittava VER: on 13.9.2009 tai uudempi (jos on uudempi, ei huolta: ohjelmaa on muutettu tämän ohjeen kirjoittamisen jälkeen).

### Asteri valikon päivittäminen

Päivitä myös Asteri Valikko

#### Jos ohjelmat eivät päivittyneet

Jos ohjelmat eivät päivittyneet (versionumero ei muuttunut), voi syynä olla olla jokin seuraavista:

1. Ohjelmat on asennettu alun perin koneellesi eri hakemistoon kuin oletushakemistoon C:\ASTERIVK. Tee asennus uudestaan ja korjaa päivityksen asennushakemistoksi se hakemisto, minne ohjelma on asennettu (esim. D:\ASTERIVK)

| 🐂 Asennetaan uusimmat Vuokrankanto-ohjelmat (exet)                                                                   |                |
|----------------------------------------------------------------------------------------------------|----------------|
|                                                                                                    |                |
| c:\asterivk                                                                                                    | <u>A</u> senna |
| Asennetaan Asteri dos vuokrankannon päivitys (uusimmat<br>ohjelmaversiot). Valitse minne asennetaan ja sitten asenna | Poistu         |

- 2. Jos käytät ohjelmaa tavalla "Tilitoimistokäyttö/Moniyrityskäyttö kovalevyllä", jossa ohjelmat ovat C:\ASTERIVK hakemistossa ja asiakasyritysten aineisto em. hakemiston alihakemistoissa (esim. C:\ASTERIVK\ATSOFT), tarkista, että asiakasyrityksen alihakemistoon ei ole kopioitu aiemmin ohjelmatiedostoja (tiedostoja, joiden tarkenne on .EXE). EXE tarkenteisia tiedostoja saa olla vain ohjelmahakemistossa C:\ASTERIVK mutta ei sen alihakemistoissa (esim. C:\ASTERIVK\ATSOFT). Poista tarvittaessa asiakasyritysten hakemistoissa olevat ohjelmien tuplaesiintymät.
- 3. Kyseinen ohjelma ei sisältynyt tähän päivitykseen (käytössäsi on joitain perustoimitukseen kuulumattomia lisäohjelmia). Päivitys sisältää perustoimituksen ohjelmat. Tiedustele lisäohjelmapäivityksiä mieluiten sähköpostilla osoitteesta atsoft@atsoft.fi

# Energiatodistus

Isännöitsijätodistuksen osana annettava energiatodistus tulostetaan Asteri isännöintiohjelman esittelyversiolla. Esittelyversion voi asentaa netistä tai demolevyltä.

## Vaihe 1: Asenna isännöinnin demoversio

Asenna isännöintiohjelman esittelyversio päivityslevyltä tai netistä

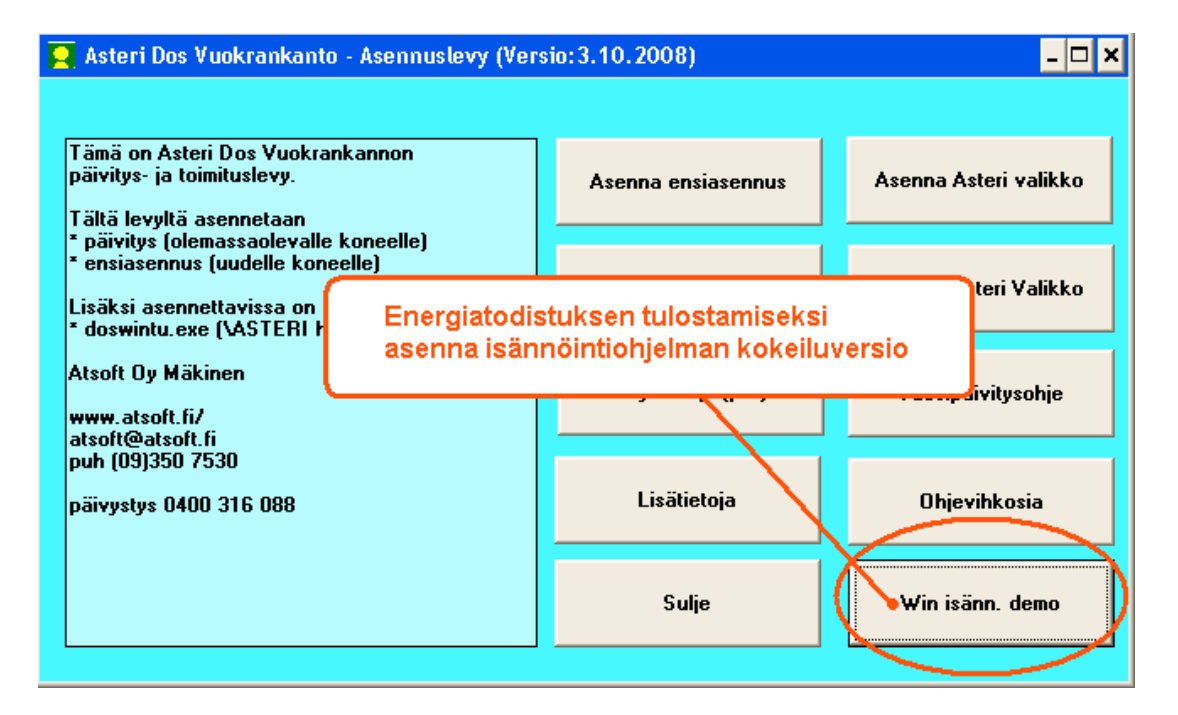

| C Talousha                                    | linnon Asteri ohj                         | ielmat tilitoimi:                                             | stoille ja pk-yri     | tyksille - Windows | Internet Explorer             |                        |                         |
|-----------------------------------------------|-------------------------------------------|---------------------------------------------------------------|-----------------------|--------------------|-------------------------------|------------------------|-------------------------|
| <b>G</b>                                      | 🔽 http://www.                             | atsoft.fi/                                                    |                       |                    |                               |                        |                         |
| Etät<br>Lar<br>Tila                           | tuki <u>Ylläpitos</u> i<br>Asteri yritysi | <mark>ivut: Kirjanpi</mark><br>askutus Palk<br>ohjelmaesittee | to<br>t - Windows Int | Tuotte             | et   Heferenssit   Y          | <u>(hteys   Hak</u>    | emisto   <u>tukiblo</u> |
| T<br>Käyttäjä<br>- <u>Kesku</u><br>- Tukisi   | Asteri                                    | yritys                                                        | sohjeln               | nat - Esi          | itteet                        |                        |                         |
| - <u>Tilikar</u><br>- <u>Ohjeit</u>           | Esite                                     | •                                                             | Käyttöohje            | pdf-esite          | Kokeiluversio                 |                        | Esittelyvideo           |
| - <u>Dos o</u><br>- <u>Dos o</u><br>- Win o   | Aster                                     | i uutisia                                                     | <u>ylläpito</u>       | yleisesite (pdf)   | etäesittely                   |                        | Esittelyvideoita        |
| - <u>Asenn</u><br>- <u>Maksu</u>              | Tehtä                                     | iväseuranta                                                   | <u>käyttöohje</u>     | esite (pdf)        | -                             |                        | Tehtäväseurann          |
| Ostajall                                      | Kirja                                     | npito                                                         | Käyttöohje            | esite (pdf)        | lataa <u>esittel versio</u> d | emowk.exe              | Kirjanpidon esit        |
| - <u>Ylläpit</u><br>- <u>Hinna</u>            | - <u>Tul</u>                              | overoilmoitus                                                 | <u>Käyttöohj</u>      | netistä voit lao   | lata esittelyversio           | on ja                  | Tuloveroilmoitul        |
| - <u>Tilaa (</u><br>- <u>Osta c</u>           | Lask                                      | utus                                                          | Käyttöohj             | käyttöohjeet s     | ekä katsoa kurss              | sivideon               | Laskutuksen ku          |
| Yhteistu                                      | - <u>Läh</u>                              | ete/laskutus                                                  | Käyttöohje            | esite (pdf)        | lataa <u>esittelyversip</u> d | emowll.exe             | Finvoice verkke         |
| - <u>Jällee</u><br>- <u>Tilitoir</u>          | Palka                                     | mmaksu                                                        | Käyttöohje            | esite (pdf)        | lataa <u>esittelyversio</u> t | emowpl.exe             | Palkanmaksun e          |
| Lisäksi:                                      | Ostor                                     | reskontra                                                     | Käyttöohje            | esite (pdf)        | lataa <u>esittelyversio</u> d | emowor exe             | Ostoreskontran          |
| - <u>Kurssi</u><br>- <u>Käyttö</u><br>- Moner | Isänn                                     | öinti                                                         | Käyttöohje            | esite, tulosteita  | lataa esittelyversio d        | emowvk.exe             | Isännöinnin kurs        |
| - Oppila                                      | Tilaus                                    | stenkäsittely                                                 | Käyttöohje            | esite (pdf)        | lataa esittelyversio d        | em <del>owii.exe</del> | Tilaustenkäsittel       |

Asteri vuokrankanto (dos) – Vuosipäivitys

# Vaihe 2: Käynnistä isännöinti ja siirry huoneistotilaan

Siirry mallitaloyhtiön huoneistotilaan:

| ASTERI ISÄNNÖINTI DE                   | MO - Taloyhtiöt                                               |                                              | Siirry ył                  | ntiöön                          |                                        |              |
|----------------------------------------|---------------------------------------------------------------|----------------------------------------------|----------------------------|---------------------------------|----------------------------------------|--------------|
|                                        | Suoraveloitus Salas                                           | ana <u>M</u> aanta <u>O</u> nje              |                            |                                 |                                        |              |
| Etsi kaikista taloyhtiöistä            |                                                               | Ets                                          | sil                        |                                 |                                        |              |
| Yhtiö                                  |                                                               | Hakemisto                                    |                            | Rahayksikkö                     |                                        |              |
| Asunto Dy Atsoftin A                   | Asteri                                                        | C:\WVKDEMO\S                                 | SAMPLES                    | EURO                            |                                        |              |
|                                        |                                                               | ASTERI ISÄNNÖIN<br>Tiedosto Yhtiö Oh         | TI DEMO - Asunto C<br>je   | )y Atsoftin Asteri              | - EURO                                 |              |
|                                        | <u> </u>                                                      | Tiedosto                                     | samples\as99.wvk           | Ensimm. ku<br>tammikuu 2        | ukausi Viim. kuuka<br>2005 viivästysko | ausi         |
| <u>S</u> iirry yhtiöön                 | Luo uusi yhtiö                                                |                                              |                            |                                 |                                        |              |
|                                        |                                                               | <u>U</u> usi                                 | Avaa Tau                   | olle                            |                                        |              |
| Avaa seurantajakso                     |                                                               | /                                            | $\sim$                     |                                 |                                        |              |
| Mihin työvaihees                       | seen avataan?<br>tot<br>vaikat<br>tra                         | <u>O</u> K<br><u>P</u> eruuta                |                            |                                 |                                        |              |
| ASTERI ISÄNNÖINTI DE                   | MO - Asunto Oy A                                              | tsoftin Asteri - as99                        | .wvk - 5.1.2005 -          | 5.12.2005 - EUR                 | :0                                     |              |
| lvaa huoneisto                         |                                                               |                                              |                            |                                 |                                        |              |
|                                        | <u> </u>                                                      | Järjestä kentän                              | ID                         | 💌 mukaan                        | Suunta<br>C laskevasti                 | nousevasti   |
| Huoneiston tunnus                      | Porras ja huoneisto                                           | Maksajat                                     |                            | Viiter                          | numero                                 |              |
|                                        | A1                                                            | Uusitalo Unto Uusitalo I                     | Unto ja Ulla – Uusitalo Ul | la 5200                         | 10114                                  | Avaa         |
| 2                                      | A2<br>A3                                                      | Bro Borje<br>  Café Casa Ou - Cedin Ce       | edric                      | 5200                            | 20023                                  | Uusi         |
| 4                                      | B 4                                                           | Danielsson Dick                              |                            | 5200                            | 40045                                  |              |
| 5                                      | B 5                                                           | Eurola Eeva Eurola Ein                       | 10                         | 5200                            | 50051                                  |              |
|                                        |                                                               |                                              |                            |                                 |                                        |              |
| 🔒 ASTERI ISÄNNÖINTI                    | DFMO - Asunto O                                               | y Atsoftin Asteri - a                        | s99.wvk - 5.1.200          | 5 - <mark>5.12.200</mark> 5 - I | EURO                                   |              |
| <u>T</u> iedosto <u>M</u> uokkaa Määri | tä T <u>u</u> losta työ <u>v</u> aih                          | ne <u>Y</u> htiö <u>I</u> kkuna <u>O</u> hja |                            |                                 |                                        |              |
| 🗿 Huoneiston tiedot                    | Tilisiirrot yhdell                                            | le <u>m</u> aksajalle                        | Asukkaat                   |                                 |                                        |              |
| Suurenna ikkuna                        |                                                               | adistus                                      | 2 = asukas maksaiaksi      | E5 = pari ubdeksi               | i maksaiaksi                           |              |
| Huopaiston tunnus                      |                                                               | s                                            | Nimi                       | Hatu                            | Annatti                                | GiassiaDural |
|                                        | <u>Ote talonkirjas</u>                                        | ia -                                         | Uusitalo Unto              | netu                            | Aninau                                 | 1.11.2005    |
| Usakenumerot                           | <ul> <li>TU Kela AT<u>2</u></li> <li>Yuokrasopimus</li> </ul> |                                              | Uusitalo Ulla              | 110862-112A                     |                                        |              |
| Usakkeita kpi jit                      | Suoraveloitusv                                                | valtakirja 🕨 🕨                               | Т                          |                                 |                                        |              |

## Vaihe 3: Korjaa taloyhtiön tiedot ja perustiedot:

Korjaa ja täydennä taloyhtiön perustiedot, kulutustiedot ja muut välilehdet:

| Perustiadat Luckittalusataikka                                                                                  | N. I.        |       | Ladvanta DVI                        |        | aStindat |
|----------------------------------------------------------------------------------------------------|--------------|-------|-------------------------------------|--------|----------|
|                                                                                                    | Kulu         |       |                                     |        | satiedot |
|                                                                                                    |              |       |                                     |        |          |
| Tata da ante a construction de la davidad de la destruction de la destruction de la destruction de la devide de | -1           |       |                                     |        |          |
| i oteutuneet energian ja veden kulutuks                                                                         | et           |       |                                     |        |          |
| Lämmitvsmuoto                                                                                                   | Kulutus, kWh | Vuosi | Lammontuottojarjestelman hyotysuhde | e<br>, |          |
| Kaukolämpö                                                                                                    | 216000       | 2007  | 1                                   |        |          |
| Pilke                                                                                                    | 163210       | 2007  | 0,70                                |        |          |
| Öliy                                                                                                    | 186566       | 2007  | 0,89                                |        |          |
| Mitattu kiinteistösähkö, kWh                                                                                    | 62000        | 2006  | _                                   |        |          |
| Kaukojäähdytys, kWh                                                                                             |              |       | _                                   |        |          |
| Jäähdytyssähkö, kWh                                                                                             |              | í     | _                                   |        |          |
| Veden kokonaiskulutus, m3                                                                                       | 1234         | 2006  | -                                   |        |          |
| Lämpimän veden kulutus m3                                                                                       |              |       | tai lämpimän veden prosenttiosuus   | 4.0    |          |
| Zampinan Yodon Kalakao, mo                                                                                      | 1            | 1     | käytetystä vedestä, esim. 30 tai 40 | 40     | %        |

Energiatodistus tulostetaan windows isännöinnin esittelyversiolla

## Vaihe 4: Tulosta Energiatodistus

Tulosta energiatodistus

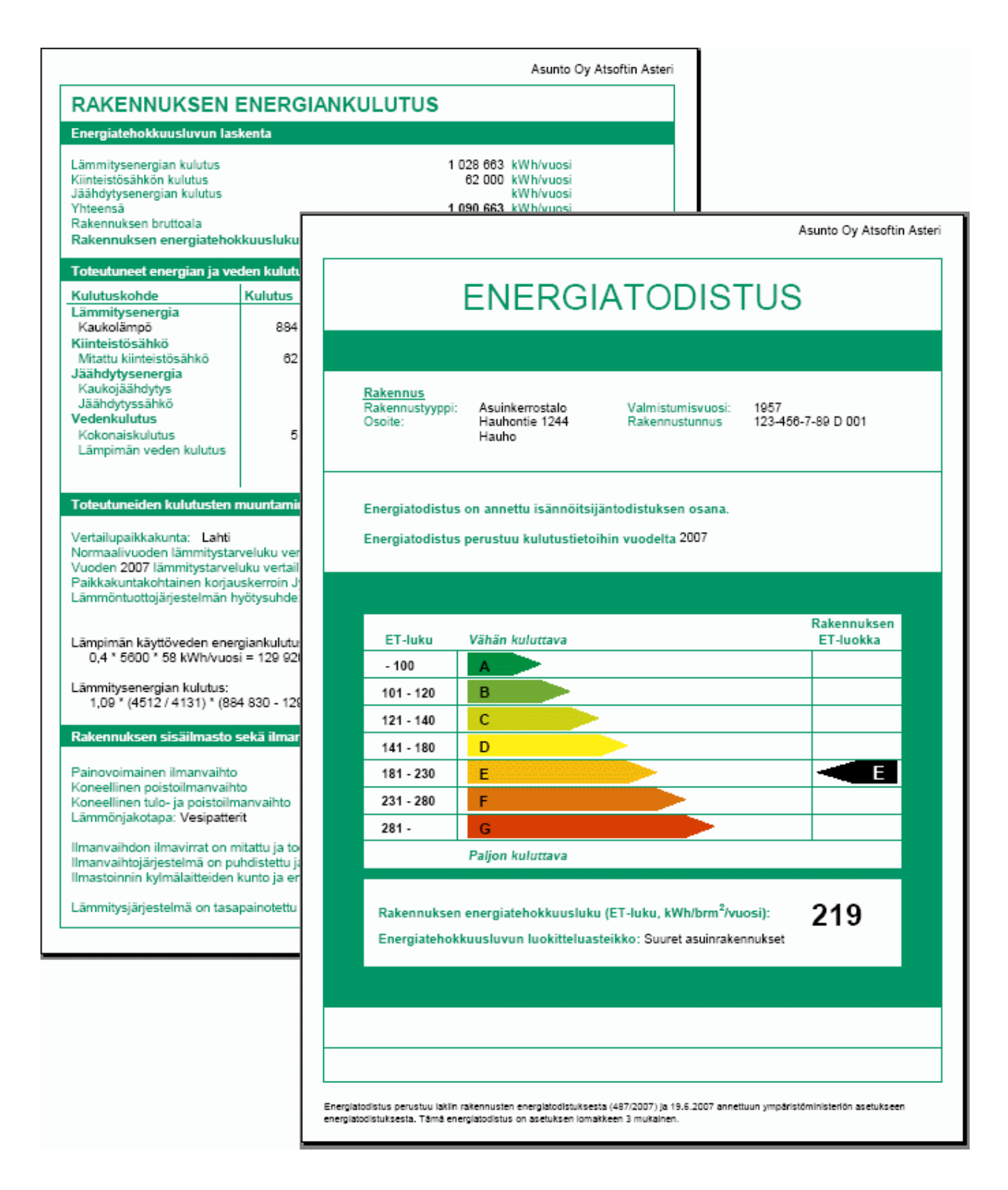

# Energiatodistus on tulostettu windows isännöinnin esittelyversiolla

# IBAN ja BIC tilisiirrolle

Suomalainen tilinumero voidaan muuntaa IBAN-tilinumeroksi ja BIC-koodiksi ja vastaavasti suomalaisen pankin IBAN tilinumerosta voidaan muodostaa suomalainen tilinumero.

Käytännössä tämä tarkoittaa sitä, että suomalainen tilinumero ja IBAN+BIC yhdistelmä ovat saman asian kaksi eri esitysmuotoa ja niiden tietosisältö on muuten sama, mutta IBAN sisältää myös maatunnuksen (FI eli Suomi) kun taas suomalainen tilinumero ei sitä sisällä.

SEPA siirtymäkauden aikana tilisiirtoihin voi määrittää tulostumaan pankkitilinumeron myös IBAN ja BIC –muotoisena.

Suosittelemme kuitenkin windows Isännöintiin siirtymistä, sillä ohjelma piirtää tilisiirtolomakkeet blancopaperille (tavallisella A4 arkeille) ja tulostaa sekä suomalaisen tilinumeron että IBAN ja BIC:

Tämä tilisiirto on tulostettu Asteri isännöinnin windows -versiolla

| Saajan<br>tilinumero<br>Mottagarens<br>kontonummer                | 101710-122                                        | IBAN                 | FI58 1017 1000 0001 2                                                                            | 22                                                                                       | BIC NDEAFIHH                                                                                                    |               |
|-------------------------------------------------------------------|---------------------------------------------------|----------------------|--------------------------------------------------------------------------------------------------|------------------------------------------------------------------------------------------|----------------------------------------------------------------------------------------------------|---------------|
| Saaja<br>Mottagare                                                | Tukiasunnot                                       | Huone<br>vuokra      | eisto A 1<br>a                                                                                   |                                                                                          | 205                                                                                                    | 5,67          |
| Maksajan<br>nimi ja<br>osoite<br>Betalarens<br>namn och<br>adress | Antero Asunen<br>Tukipolku 3 A 1<br>12345 POLKULA | vesi                 |                                                                                                  |                                                                                          | ·                                                                                                    | 3,50          |
| kirjoitus<br>Underskrift -                                        |                                                   | Viitenro<br>Ref.nr   | 2100 10013                                                                                       |                                                                                          |                                                                                                    |               |
| Tililtä nro<br>Från konto nr                                      |                                                   | Eräpäivä<br>Förf.dag | 5.2.2008                                                                                         | Euro                                                                                     | 209,17                                                                                                    |               |
|                                                                   |                                                   |                      | Maksu välitet<br>maksujenväli<br>maksajan ilm<br>Betalningen f<br>enligt Alimän<br>och endast ti | ään saajall<br>tyksen ylei<br>oittaman ti<br>örmedlas t<br>na villkor fo<br>Il det konto | ie vain Suomessa Kotimaan<br>isten ehtojen mukaisesti ja vai<br>liinumeron perusteella.<br>iill mottagaren endast i Finlan<br>ör inrikes betalningsförmedlir<br>nummer betalaren angivit. | in<br>d<br>ng |

Tämä tilisiirto on tulostettu Asteri isännöinnin windows -versiolla

### IBAN ja BIC tilisiirrolle

Lisää tilisiirtolomakkeelle IBAN ja BIC.

| 🔤 Asteri dos ohjelmat - maarita                                                                                                    |                                                                                                    |                                                                   |
|----------------------------------------------------------------------------------------------------|----------------------------------------------------------------------------------------------------|-------------------------------------------------------------------|
| PERUSTAVAT MÄÄRITYKSET<br>Taloyhtiö:AS OY ATSOFTI                                                                                        | ASTERI VUOKRANKANTO-OHJ<br>NHELMI                                                                                                    | IELMAAN I VER:3.10.                                               |
| A - AS.OY:n perustiedot,<br>B - Vuokrapaikkojen nimo<br>C - Tiliotteen teksti, I<br>D - Tiliotteen teksti, I<br>E - Tiliotteen teksti, I | , seurantajakso<br>et ja yksikköveloitukset<br>kun maksettu liian vähär<br>kun maksettu tasan                                                                                                    |                                                                   |
| F – Kir<br>G – Ruu Lisää taloyh<br>H – Pap tilisiirtoloma<br>J – Ruu kohtaan.<br>K – Pap                                                 | itiön IBAN ja BIC<br>sui<br>ikkeelle sopivaan<br>jo<br>jo                                                                                                    | -OHJELMA)<br>-OHJELMA)<br>ELMA)<br>(E -OHJELMA)<br>(E -OHJELMA)   |
| L - Poista päättyneen vu<br>M - Viiterfirron tulostu<br>N - Urfitse vuokranmaksu                                                         | uoden tavoitereskontra-<br>us käytettäessä LASER- t<br>uviitesiirron lomakesovi                                                                                                    | ja suorituspäiväkirjat levyl<br>ai mustesuihkukirjoitinta<br>itus |
| P – Vuokranmaksutilisii<br>9 – Paviotätilisii<br>8 – Konkolaskup määnitu                                                                 | eron muokkaus (VÜOKRAPS.<br>muokkaus (IIVORHIIPS ISI.)<br>koot                                                                                                    | LSL)                                                              |
| 🎖 🕘 🔤 Asteri dos ohjelmat - ma                                                                                                    | axita                                                                                                    |                                                                   |
| 0 - TEKSTITIEDOSTON KAS<br>UER:17.4.1998<br>24<br>25<br>21<br>22<br>23<br>2101<br>2601<br>2602<br>2603                                   | IT SUV TIEROSTO-HUOK<br>IRIVI: 1/25,<br>BIC :HELSFIHH<br>IBAN:FI40 4055 5<br>HUCHEISTO:C131<br>YHTIÖVASTIKE @20<br>ERÄPÄIVÄ: 14x.@2<br>@213<br>@213<br>@213<br>@213<br>@213<br>@213<br>@213<br>@213<br>@213<br>@213 | BAPC LCL<br>SARA: 1/ 70<br>610 0000 72<br>6<br>07                 |
|                                                                                                    | YHTEENSÄ                                                                                                    | 205×                                                              |
| FILE REUW AREAPOTS FEET                                                                                                    | OIS F3:TULOSTA F4:ABC-F                                                                                                    | 205×<br>UEHF7:KOPIOL RIVI SALLOON PO                              |

# SEPA, IBAN ja BIC

Sepaan siirtyminen vuosien 2008-2010 aikana muuttaa maksuliikennettä siten, että kotimaan maksuliikenteessä siirrytään käyttämään tilinumeron kansainvälistä muotoa (IBAN tilinumeroa) ja saajan pankin yksilöivää BIC-koodia.

#### IBAN tilinumeron ja BIC koodin muodostus Asteri valikossa

Asteri valikossa on Sepa muunnin suomalaisille tilinumeroille

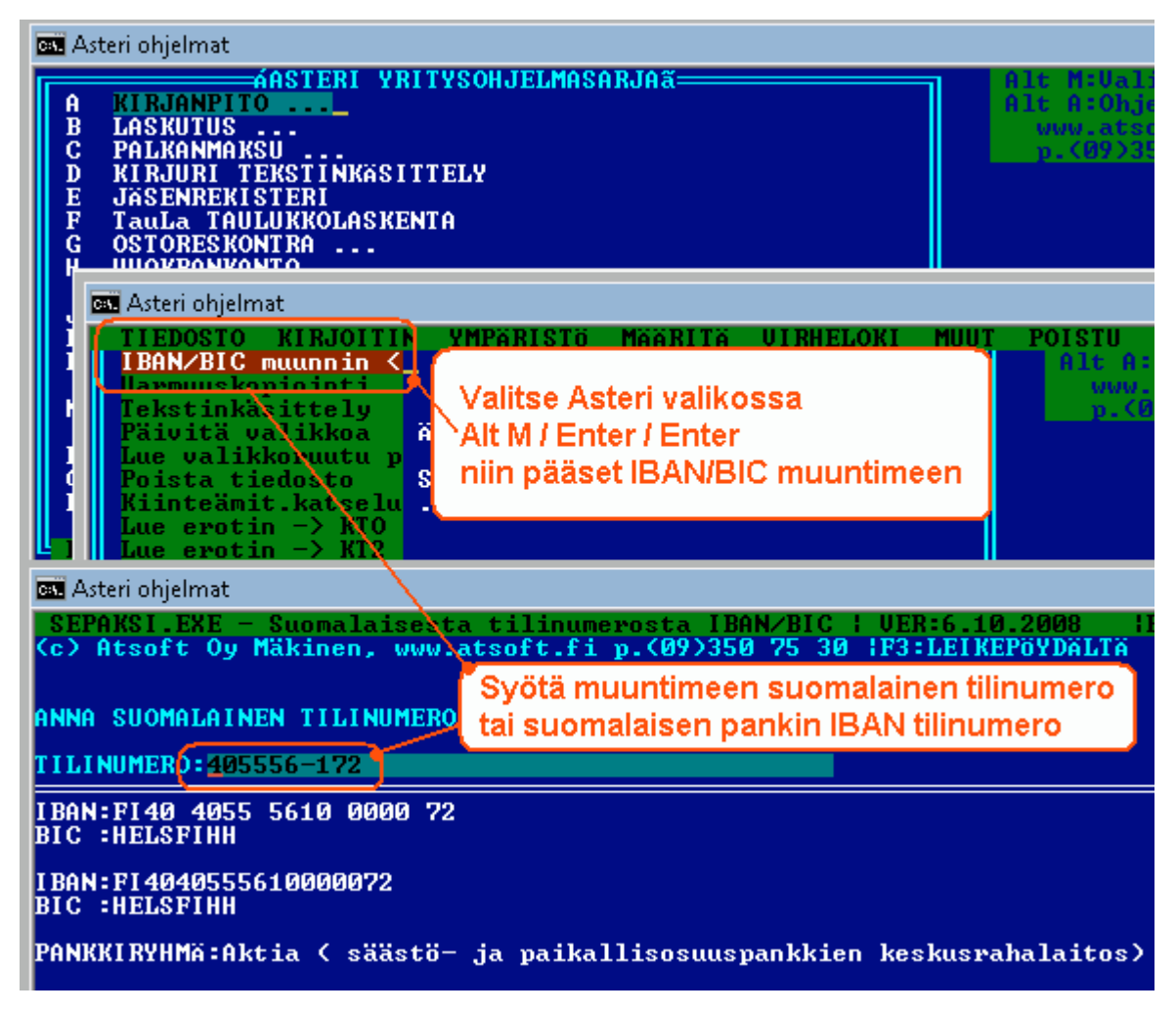

#### IBAN tilinumeron ja BIC koodin muodostus syöttöluukussa

Suomalaisen pankkitilin IBAN tilinumero ja BIC koodi muodostetaan Ctrl P ja Ctrl Q toiminnoin:

Kätevä tapa on ensin kopioida tilinumero Ctrl C valinnalla, liittää se Ctrl W valinnalla vapaaseen kenttään, muuntaa se Ctrl P ja Ctrl D toimin IBAN tilinumeroksi ja vielä kopioida toiseen kenttään Ctrl W ja muodostaa BIC koodi Ctrl Q valinnalla. **Ctrl P** muuttaa suomalaisen tilinumeron **IBAN tilinumeroksi** / suomalaisen IBAN tilinumeron suomalaiseksi tilinumeroksi

Ctrl D ryhmittelee 4 merkin ryhmiin / poistaa välilyönnit

**Ctrl Q** muuttaa suomalaisen tilinumeron tai suomalaisen pankin IBAN tilinumeron **BIC** –**koodiksi**.

Ctrl C kopioi syöttöluukun tiedon Asteri-leikepöydälle

Ctrl W liittää Asteri-leikepöydällä olevan tiedon

ESC tyhjentää syöttöluukun tiedon, kun syöttöluukku on tyhjä ESC palauttaa siellä olleen tiedon

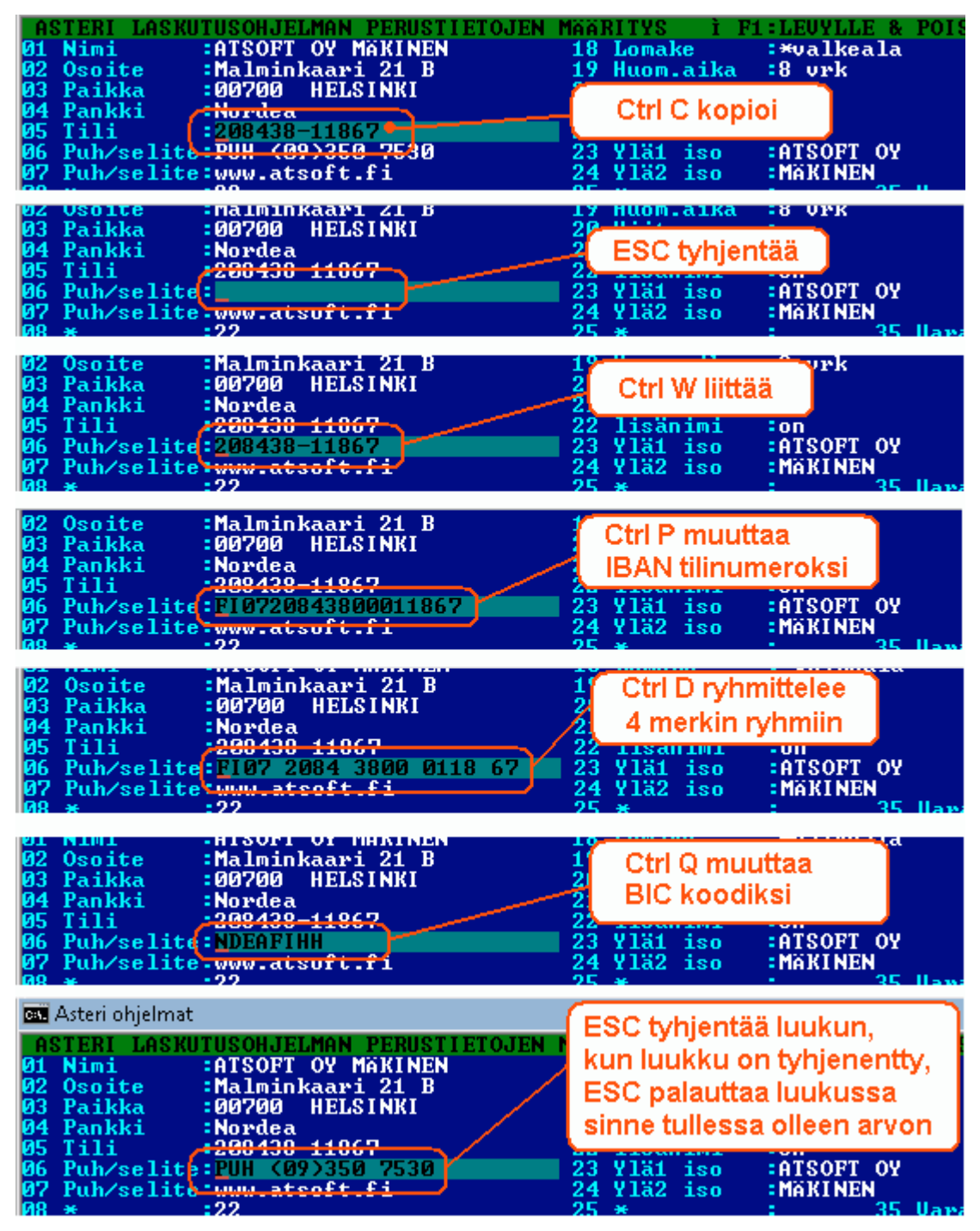

# Tilinumerosta IBAN, IBANista tilinumero

Suomalainen tilinumero muunnetaan IBAN tilinumeroksi Ctrl P.

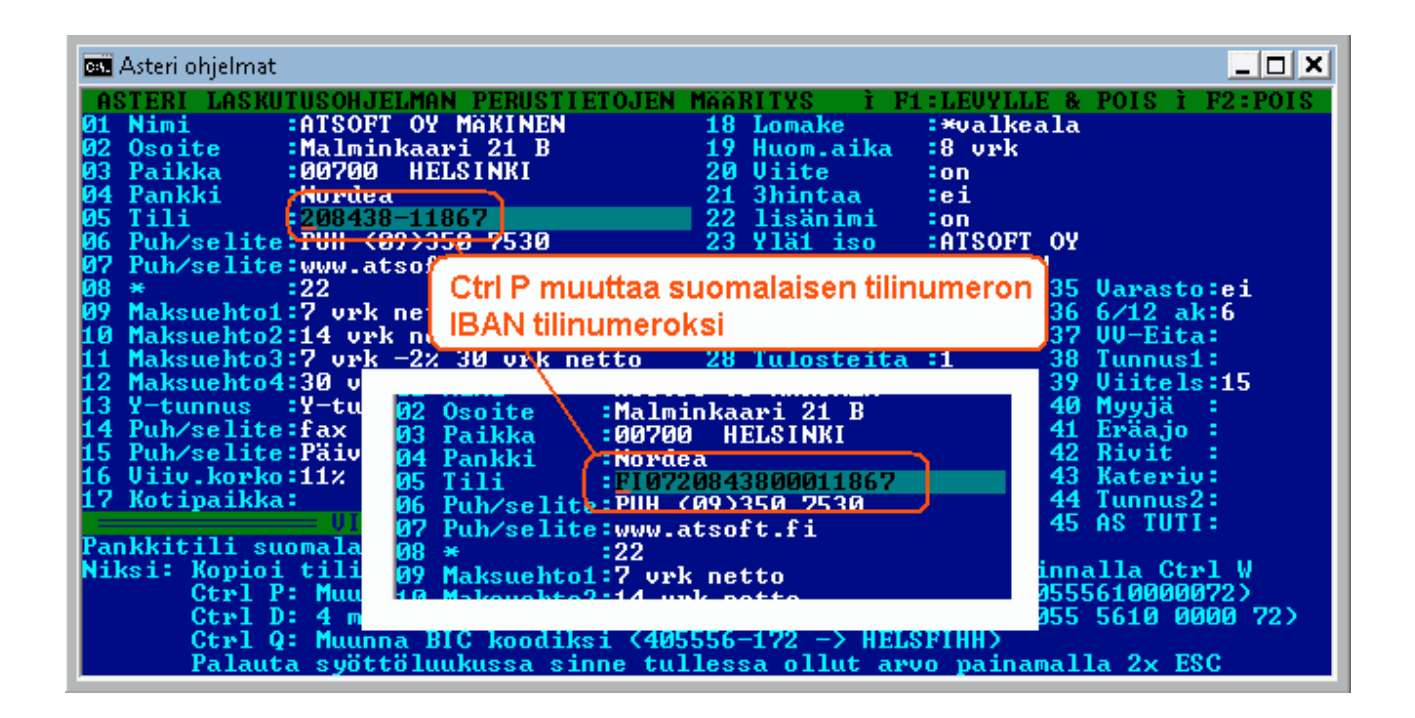

Vastaavasti suomalaisen pankin IBAN tilinumero muunnetaan suomalaiseksi tilinumeroksi valinnalla Ctrl P

| 📾 Asteri ohjelmat                                                                                                    |                                                                                                    |
|----------------------------------------------------------------------------------------------------|----------------------------------------------------------------------------------------------------|
| ASTERI LASKUTUSOHJELMAN PERUSTIETOJEN MÄÄRITYSØ1 Nimi:ATSOFT OY MÄKINEN18 LomakeØ2 Osoite:Malminkaari 21 B19 Huom.aikØ3 Paikka:Ø0700 HELSINKI20 ViiteØ4 Pankki:Nordea21 3hintaaØ5 Tili:FI072084380001186722 lisänimiØ6 Puh/selite-Püi <07235023 Ylä1 iso                                                                                                    | F1:LEUYLLE & POIS Ì F2:POIS<br>:*valkeala<br>a :8 vrk<br>:on<br>:ei<br>:on<br>:ATSOFT OY<br>MGKINEN |
| 08       *       Ctrl P muuttaa suomalaisen pankin         09       Maksu       IBAN tilinumeron suomalaiseksi tilinumeroksi         10       Maksu       IBAN tilinumeron suomalaiseksi tilinumeroksi         11       Maksuehto3-r       202       202       202         12       Maksuehto4:36       202       202       202       202                                                           | si 35 Varasto:ei<br>si 36 6/12 ak:6<br>ei 37 VV-Eita:<br>1 38 Tunnus1:<br>39 Viitels:15             |
| 13       Y-tunnus       :Y-03       Paikka       :00700       HELSINKI         14       Puh/selite:fa       04       Pankki       :Nordea         15       Puh/selite:Pa       05       Tili       :208438-11867         16       Viiv.korko:11       06       Puh/selite:Piii (097350       7530         17       Kotipaikka:       07       Puh/selite:Www.atsoft.fi         08       *       :22 | 40 Myyjä :<br>41 Eräajo :<br>42 Rivit :<br>43 Kateriv:<br>44 Tunnus2:<br>45 AS TUTI:                |
| Pankkitili suoma 09 Maksuehto1:7 vrk netto<br>Niksi: Kopioi ti 10 Maksuehto2:14 vrk netto<br>Ctrl P: N 11 Maksuehto3:7 vrk -2% 30 vrk net<br>Ctrl D: 4<br>Ctrl Q: Muunna bic Robulksi (405556-172 -7 n<br>Palauta syöttöluukussa sinne tullessa ollut                                                                                                    | to<br>Hold 1040555610000072)<br>HOSTINN<br>Arvo painamalla 2x ESC                                   |

# IBAN neljän merkin ryhmiin

Ctrl D toimii siten, että jos syöttöluukussa on välilyöntejä ne poistetaan.

Jos syöttöluukussa ei ole välilyöntejä, tieto ryhmitellään 4 merkin ryhmiin:

IBAN tilinumero ryhmitellään 4 merkin jaksoihin valinnalla Ctrl D

| 🗪 Asteri ohjelmat                                                                                                    |                                                                                                    |
|----------------------------------------------------------------------------------------------------|----------------------------------------------------------------------------------------------------|
| ASTERI LASKUTUSOHJELMAN PERUSTIETOJE<br>Ø1 Nimi : ATSOFT OY MÄKINEN<br>Ø2 Osoite :Malminkaari 21 B<br>Ø3 Paikka :Ø0700 HELSINKI<br>Ø4 Pankki : Hordca<br>Ø5 Tili :FI0720843800011867<br>Ø6 Puh/selite:FUH (Ø2,350 (530<br>Ø7 Puh/selite:FUH (Ø2,350 (530<br>Ø8 * :22<br>Ø9 Maksuehto1:7 vrk<br>10 Maksuehto2:14 vr<br>11 Maksuehto3:7 vrk -22 30 vrk netto<br>12 Maksuehto4:30 vrk netto                                                                                                    | <pre>N MääRITYS i F1:LEUYLLE &amp; POIS i F2:POIS 18 Lomake :*valkeala 19 Huom.aika :8 vrk 20 Uiite :on 21 3hintaa :ei 22 lisänimi :on 23 Ylä1 iso :ATSOFT OY 4 Ylä2 iso :MäKINEN 5 * : 35 Uarasto:ei 6 As.rullaus :on 36 6/12 ak:6 7 Puh mukana :ei 37 VU-Eita: 28 Tulosteita :1 38 Tunnus1: 29 6 TIETO RES:on 39 Uiitels:15 20 Lockw bict :on 40 Muviš :</pre>                                          |
| 14 Puh/selite:fax<br>15 Puh/selite:Päiv<br>16 Uiiv.korko:11×<br>17 Kotipaikka:<br>17 Kotipaikka:<br>18 Officer<br>19 Officer<br>19 Officer<br>10 Officer<br>10 Officer | 30 Lasku Hist.ion       40 Hygja :         41 Eräajo :       42 Rivit :         42 Rivit :       43 Kateriv:         43 Kateriv:       44 Tunnus2:         (07)350 7530       45 AS TUTI:         atsoft fi       45 AS TUTI:         Atsoft fi       40555610000072 >         140555610000072 -> FI40 4055 5610 0000 72 >         1405556-172 -> HELSFIHH>         1011essa ollut arvo painamalla 2x ESC |

IBAN tilinumerosta poistetaan välilyönnit valinnalla Ctrl D

| 🔤 Asteri ohjelmat 📃 🗆 🗙                                                                                                    |
|----------------------------------------------------------------------------------------------------|
| ASTERI LASKUTUSOHJELMAN PERUSTIEIOJEN MÄÄRITYS1 F1:LEUYLLE & POIS i F2:POIS01 Nimi:ATSOFT OY MÄKINEN18 Lomake:*valkeala02 Osoite:Malminkaari 21 B19 Huom.aika:8 vrk03 Paikka:00700 HELSINKI20 Uiite:on04 Pankki:Nordea21 3hintaa:ei05 Tili:F107 2084 3800 0118 6722 lisänimi:on06 Puh/selite:PUH (09:356 753823 Vläi iso:ATSOFT OY07 Puh/selite:Uuu atsoft fi24 Vlä2 iso:MÄKINEN08 *:so syöttöluukussa on välilyönnit:aso a 6 6/12 ak:609 Maksuehto1jos syöttöluukussa on välilyönnit:aso a 6 6/12 ak:610 Maksuehto2:trl D poistaa välilyönnit:asku hist.:on12 Maksuehto3:Yt netto:y b 11E10 RES:on 39 Uiitels:1513 Y-tunnus::0705 493-3:J asku hist.:on14 Puh/selite:Fi:03 Paikka:00700 HELSINKI04 Pankki:F10720843800011867:H Eräajo15 Puh/selite:Pi:G Paikka:G0700 HELSINKI04 Pankki::H innus::H innus:05 Tili:F10720843800011867:H innus:06 Puh/selite:PUH (200350 7530:H innalla Ctrl W16 Vliv.korko:1:H erkin ryhmin (FI4040555610000072 -> FI40 4055 5610000072)Ctrl P: N:H erkin ryhmin (FI4040555610000072 -> HELSFIHH)Palauta syöttöluukussa sinne tullessa ollut arvo painamalla 2x ESC |

# BIC koodin muodostus

Ctrl Q muuttaa tilinumeron BIC koodiksi.

### Syöttöluukun toiminnot

Ctrl A näyttää vinkin syöttöluukun toiminnoista:

| Asteri ohjelma Ctrl A näyttää vinkit syöttöluukun toiminnoista                                                                                         | _ <b>_</b> X                                   |
|----------------------------------------------------------------------------------------------------|------------------------------------------------|
| SYÖTTÖLUUKUN TOIMINNOT KC> Atsoft Oy Mäkinen kww.atsoft.fi<br><u>Y</u> : Poistaa merkin kohdistimen vasemmalta puolelta                                | PUH<09>350 7530<br>MEM:205 056                 |
| Delete: Poistaa merkin kohdistimen päältä<br>Esc: Tyhjentää luukun, palauttaa tyhjään luukkuun alkuperä                                                | isen arvon                                     |
| CTRL -> :Seuraavan sanan alkuun CTRL Y:Tulosta kuvaruutu kir<br>CTRL -> :Fdellisen sanan alkuun CTRL N:etäAsteri etätuki (au                           | joittimelle                                    |
| CTRL E:Iso alkukirjain,<br>CTRL 0:Isoiksi kirjaimiksi, esim: kuuluuko sinne -> CTRL U -                                                                | > Onko Tämä Tuttua > KUULUUKO SINNE            |
| CTRL L:Pieniksi kirjaimiksi HILJAISUUS -> CTRL L -<br>"Leikepöytä":CTRL C:Kopioi leikepöydälle, CTRL X:Leikkaa, CTRL                                   | > hiljaisuus<br>W:Liittää                      |
| CIRL B:Kopioi lp:lle jatkeeksi, CIRL K:Liittää kaikki rivit,<br>CIRL V:Välilyönti kohdistimen kohtaan, esim Suihkunalle                                | CIRL N:Näytä lp<br>-> Suihku nalle             |
| CTRL G:Laskee laskutoimituksen, esim 2500*1.22 $\rightarrow$ CTRL G $\rightarrow$ 30<br>CTRL P:Pankkitilistä IBAN tai kansallinen[Ctrl0:BIC [CtrlD:4 m | -/ Sullku Halle<br>50.00<br>erkin ryhmiin/nois |
| CTRL R:Toista tekstiä, esim Leik -> CTRL R -> Leik Leik Leik L<br>CTRL S:Ruudun sammutus, salasana annetaan Asteri valikko -ohje                       | eik<br>lmassa (ALT P)                          |
| CTRL U:Tekee pykälänmerkin §   CTRL F:Kirjoita jopa 79 merkki<br>CTRL K:Avaa lukitun kentän (kentän, johon ei voi kirjoittaa)                          | nen tieto kenttään                             |
| CTRL End:Kohdistimesta alkaen merkit pois Niin makaa_kui                                                                                               | n petaa                                        |
| CTRL PgUp:Poista merkit seuraavan sanan alkuun Niin makaa pet<br>CTRL PgDn:Poista merkit edellisen sanan alkuun Niin kuin peta                         | aa<br>a Paina [ENTER] _                        |

# Dos ohjelmien siirto uuteen koneeseen

Ohjeet uuteen koneen siirtämiseksi on luettavissa myös sivulta atsoft.fi/uusdkone.htm

### Vaihe 1: Kopioi :C:\ASTERI\* kansiot vanhalta koneelta uudelle:

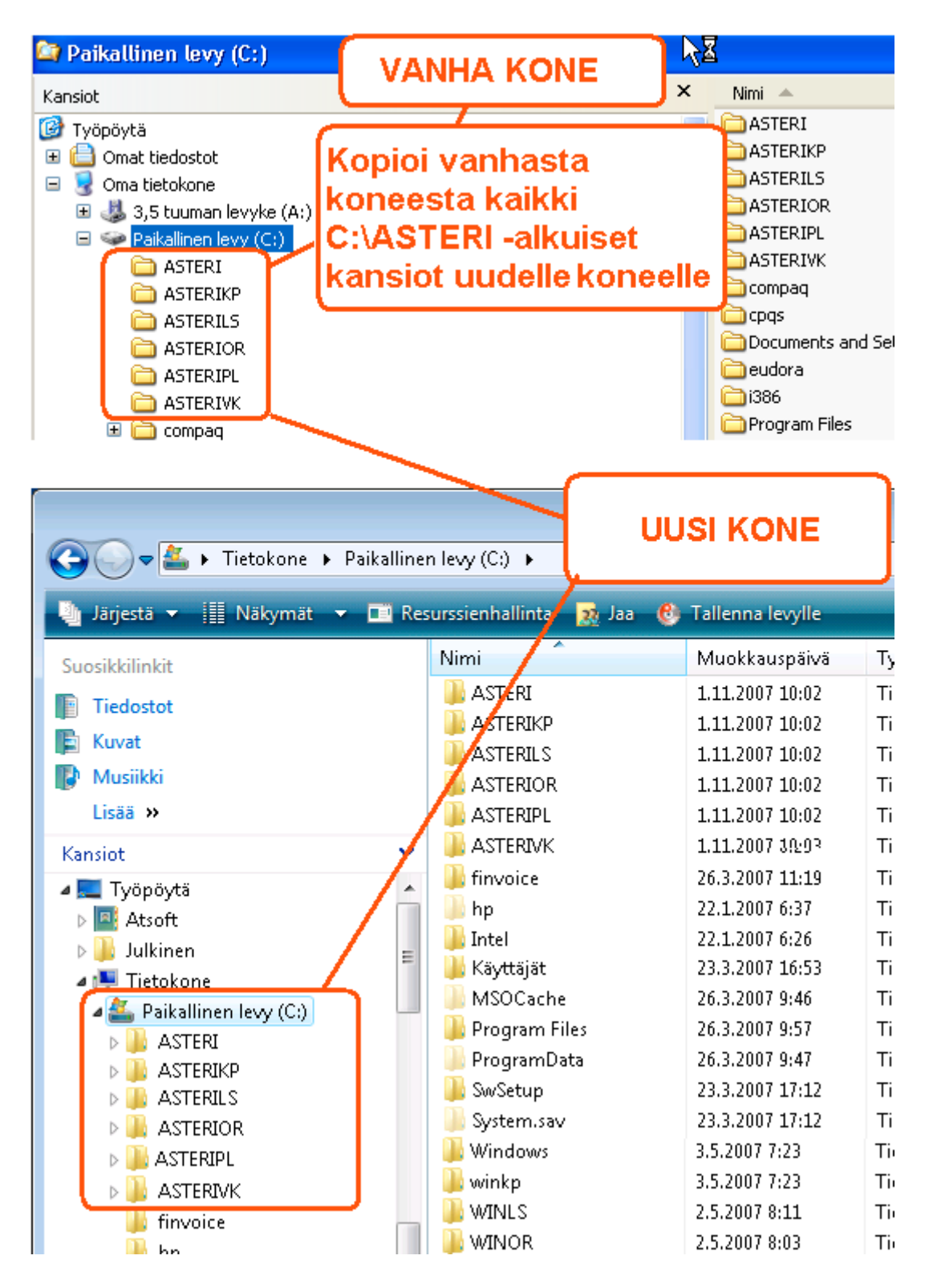

#### Vaihe 2: Tee uuden koneen työpöydälle pikakuvake

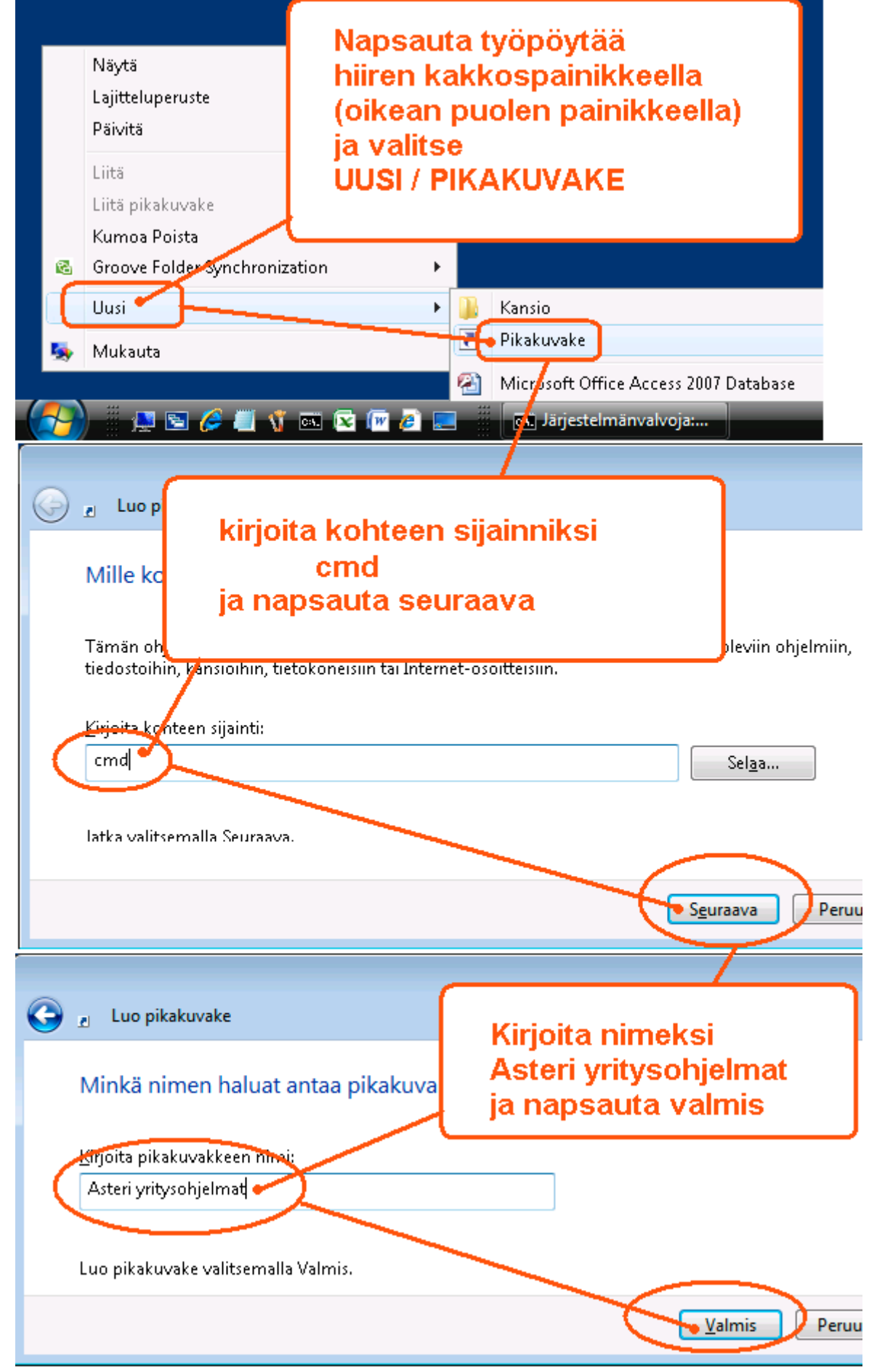

Vaihe 3: Määritä pikakuvake käynnistämään Asteri valikko

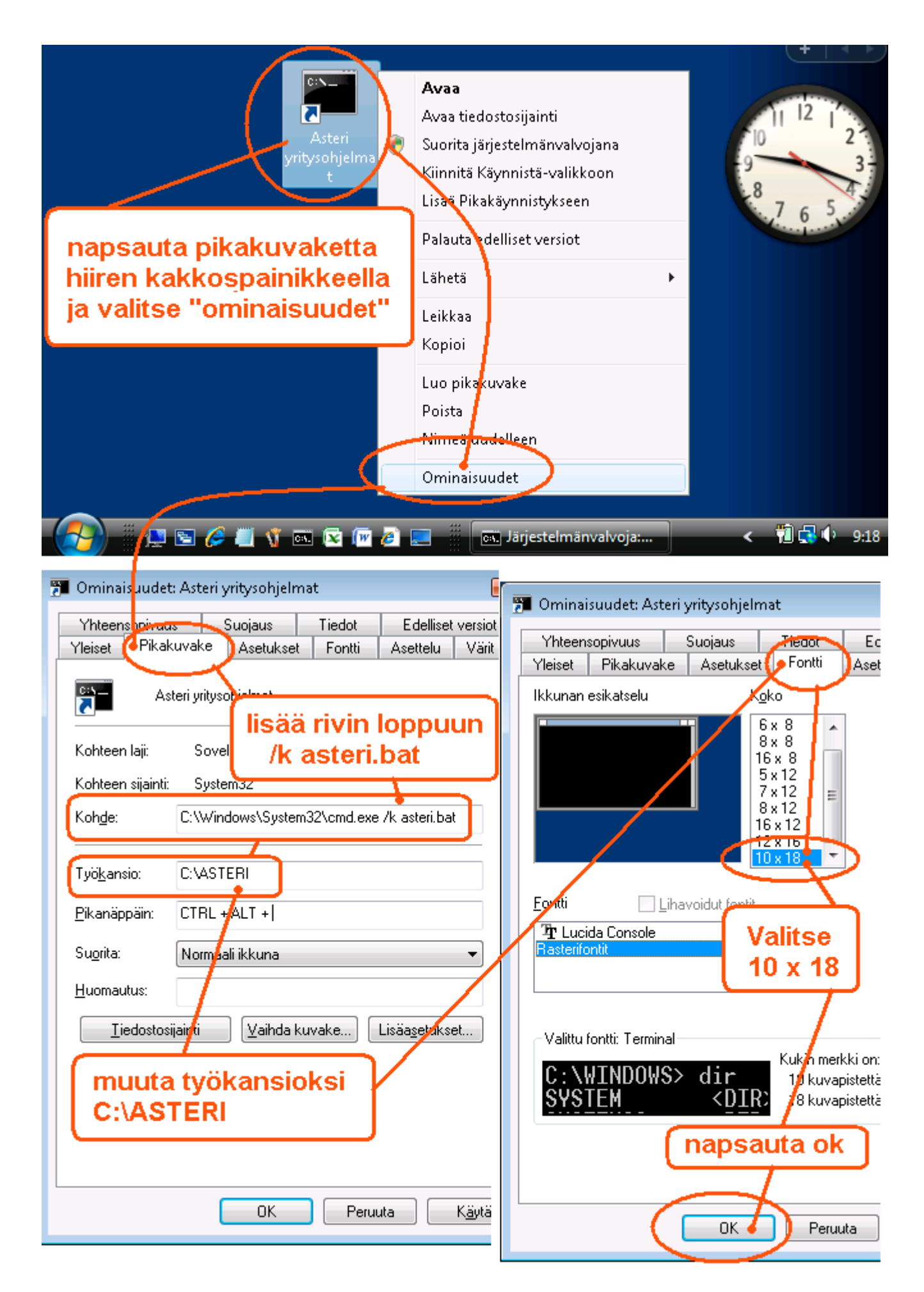

# Vaihe 4: Määritä polut, jos käytät moniyrityskäyttö kovalevyllä

Jos käytät ohjelmaa "moniyrityskäyttö kovalevyllä" –tavalla, lisää C:\AUTOEXE.BAT tiedostoon polkumäärittelyt käyttämiesi ohjelmien kansioon:

| cs. Järj.                  | Jos käytät MONIYRITYSKÄYTTÖ KOVALEVYLLÄ,<br>lisää C:\AUTOEXEC.BAT tiedostoon<br>polkumäärittelyt C:\ASTERI* -kansioihin                                                                                                    |             |
|----------------------------|----------------------------------------------------------------------------------------------------|-------------|
| Micr<br>Copy<br>C:         | NOTEPAD C:\AUTOEXEC.BAT<br>AUTOEXEC.BAT - Muistio<br>Tidosto Muokkaa Muotoile Näytä Ohje                                                                                                    | p           |
| У                          | Muistio<br>Tiedostoa C:\AUTOEXEC.BAT ei löydy.<br>Haluatko luoda uuden tiedoston?<br>Kyllä Ei Peruuta                                                                                                    |             |
|                            | Image: A state of the state of the state | <b>C:</b> 4 |
| AUTO<br>Tiedosto<br>PATH=% | DEXEC.BAT - Muistio                                                                                                    |             |
|                            | Tallennettuasi muutokset, käynnistä tietokone,<br>jolloin polkumääritykset tulevat voimaan                                                                                                    |             |

## Vaihe 5: Testaa

Käynnistä Asteri valikko pikakuvakkeesta ja testaa ohjelmien käynnistyminen ja tulostuksen onnistuminen

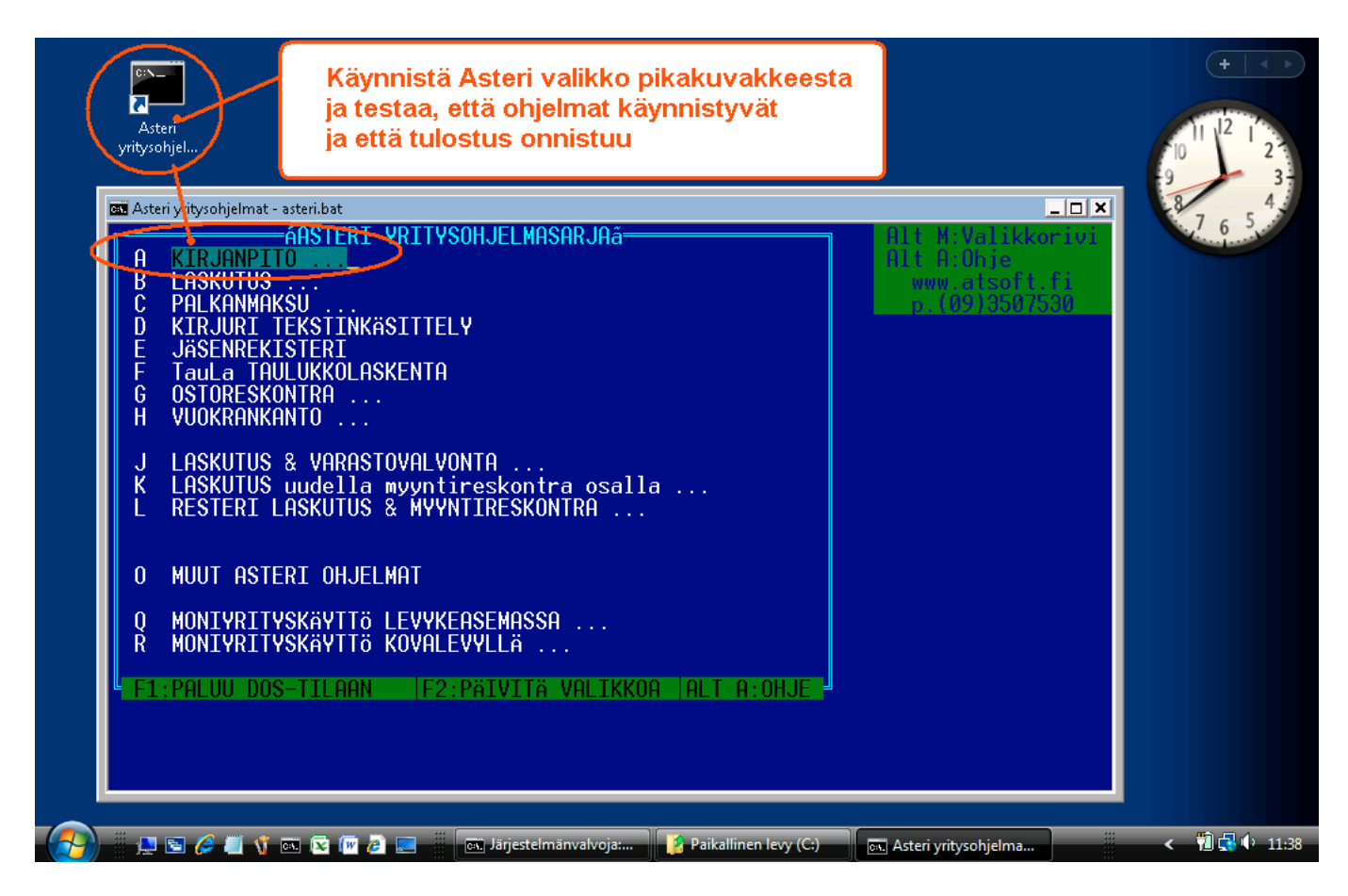

# Jos ohjelma ei käynnisty

Järjestelmänvalvoja: Asteriyritysohjelmat VALINTANNE OLI:- Kirjanpito, päiväkirjan tallennus ja tulosteet pckp31 ei tunnistettu sisäiseksi tai ulkoiseksi komennoksi, suoritettavaksi ohjelmaksi tai komentojonotiedostoksi.

Jos ohjelma ei käynnisty vaan palaa Asteri valikkoon, tarkista että olet tehnyt polkumäärittelyt ja käynnistänyt koneen Vaihe 4:n mukaan

# Jos ÅÄÖ näppäimistä tulee [';

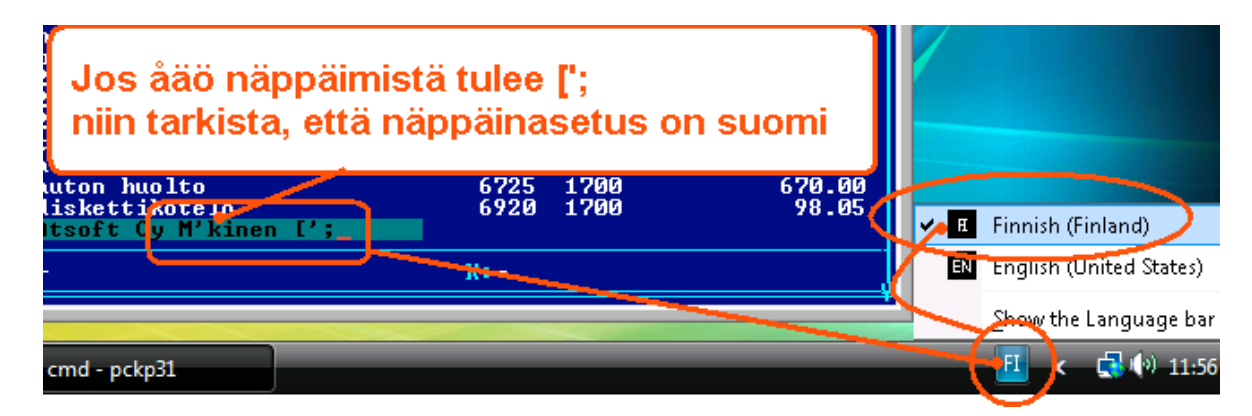

Jos näppäinasetuksen muuttaminen ei auta, lisää %SystemRoot%\system32\autoexec.nt loppuun rivi KB16 SU

### Jos tulostus ei onnistu

Jos tulostus ei onnistu, tarkista että kirjoitin tukee dos tulostusta ja että LPT1: porttiin ohjattu Dos tuloste tulostuu kirjoittimelle:

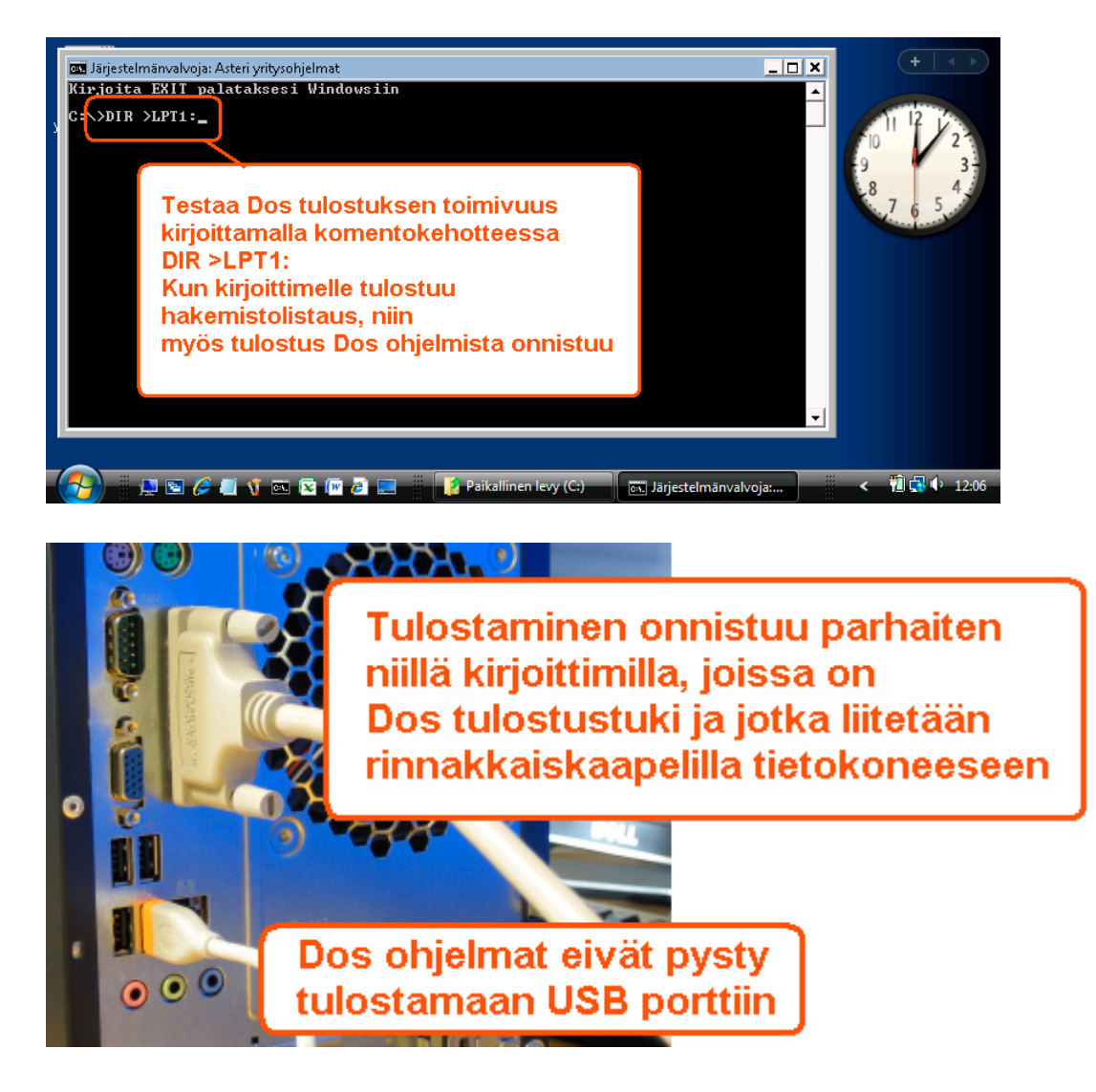

# Tulostaminen uusilla kirjoittimilla

Tulostaminen onnistuu parhaiten sellaisella kirjoittimella, jossa on Dos tulostustuki.

Tilapäisratkaisuna voit tulostaa dos ohjelmien tulosteet muistioon ja muistiosta kirjoittimelle, jos kirjoitin ei tue dos tulostusta.

Ohjelmassa on valinta **vaihda kirjoitinmääritystä**, joka voidaan vaihtaa ohjelman ajon ajaksi toinen kirjoitinmääritys.

Valitse kirjoitinmääritykseksi **F8:Muistioon** niin paperitulosteet avautuvat muistiossa, josta voit tulostaa tulosteen kirjoittimelle:

| TULOSTA TARRAT L<br>KIRJOITTIMELLE<br>F8-TULOSTEET<br>KAPEALISTA<br>KAPI TULOSTEET<br>VAIHDA KIRJ.ASETUK                                                                                                    | Vaihda kirjoitii                                                 | C MUUT MääRITä POISTU O<br>R 11 07 L Tiedosto:ASIAKA<br>nmääritys<br>PHIKKH KO                                                                                                    | HJELMASTA<br>S<br>Ø10<br>ODI     |  |  |  |
|----------------------------------------------------------------------------------------------------|------------------------------------------------------------------|----------------------------------------------------------------------------------------------------|----------------------------------|--|--|--|
| UALITSE KIRJOIT<br>F3:Uaihda LPT/vase<br>KIRJOITINMÄÄRITYSH<br>1 - HP EMULOINTI<br>2 - CANON LASER<br>3 - HP DESKJET 2/3<br>A1 4 - HP PAINTJET<br>J1 5 - HP LASERJET 2P<br>A1 6 - HP LASERJET 4/2<br>B6 7 - HP LASERJET SE | paina F8<br><sup>3P</sup><br><sup>4L</sup><br>RIES 2 EMULOINTI   | UUSI   F2:POISTU SÄILYTT<br>Leikepöydälle  F7:Wordi  <br>J = EI MAARITETTY<br>K = EI MAARITETTY<br>L = EI MAARITETTY<br>M = EI MAARITETTY<br>N = EI MAARITETTY<br>O = EI MAARITETTY<br>P = EI MAARITETTY | EM UANHA<br>F8:Muistioon         |  |  |  |
| F.8 - CANO<br>Ru 9 - IBM<br>Di A - EPSO<br>At B - PANA<br>F: C - CITI<br>FC D - FACI<br>U E - TEKS<br>R - TEKS<br>R - TEKS<br>F - TEKS                                                                                     |                                                                  |                                                                                                    |                                  |  |  |  |
| ~NOTEPAD.TMP – Muistio                                                                                                    |                                                                  |                                                                                                    |                                  |  |  |  |
| Iedosto <u>M</u> uokkaa M <u>u</u> oto<br>  Asiakaskortisto<br>Kortisto:ASIAKAS<br>3.11.2007                                                                                                    | paperituloste tu<br>josta voit tulost                            | lostuu muistioon,<br>aa sen kirjoittimelle                                                                                                    | sivu 1                           |  |  |  |
| NIMI                                                                                                    | OSOITE                                                           | РАІККА                                                                                                    | KOODI                            |  |  |  |
| Atsoft Oy Mäkinen<br>Juha Mäkinen<br>ATK-Palvelu Atso<br>Bellesport                                                                                                    | Malminkaari 21 B<br>Soidintie 2<br>Mäk Pyynikintie 4–8<br>Pi 001 | 00700 HELSINKI<br>00700 HELSINKI<br>00700 HELSINKI<br>00701 HELSINKI                                                                                                    | 10004<br>10012<br>10022<br>10033 |  |  |  |

Lisää tulostusniksejä www.atsoft.fi/kirmaari.htm

# Asteri Dos vuokrankannon tulevaisuudesta

Valtaosa Asteri dos vuokrankanto-ohjelman käyttäjistä on siirtynyt windows pohjaiseen Asteri Isännöintiohjelmaan.

Suosittelemme isännöintiohjelman windows versioon siirtymistä.

Vaihtohinta Asteri Dos vuokrankannosta Isännöinnin windows versioon on 250 euroa, sis alv 22%, kun ohjelmaan on voimassaoleva ylläpitosopimus.

### Dos vuokrankannon ylläpidosta

Dos vuokrankanto-ohjelman ylläpito jatkuu siten, että ohjelman nykyiset toiminnot ja käyttäjätuki säilyvät.

Uusia ominaisuuksia (mm. energiatodistus, uusi isännöitsijätodistus, SEPA – suoraveloitus. IBAN - tilinumero ja BIC - koodi) ohjelmaan ei ole mahdollista toteuttaa.

Energiatodistuksen voi tulostaa Isännöintiohjelman esittelyversiolla.

Taloyhtiön IBAN ja BIC koodit voi lisätä tilisiirron lomakesovitukseen (mikäli ne mahtuvat sinne).

Asteri dos ohjelmalla on mahdollista muodostaa suomalainen suoraveloitusaineisto. Maksajan tilinumero tulee ilmoittaa dos ohjelmalle edelleen suomalaisessa muodossa (esim 405556-172).

Mikäli maksajat ilmoittavat tilinumeronsa IBAN muodossa, voi suomalaisten pankkien IBAN tilinumerot muuttaa Ctrl P valinnalla dos ohjelman ymmärtämään suomalaiseen muotoon.